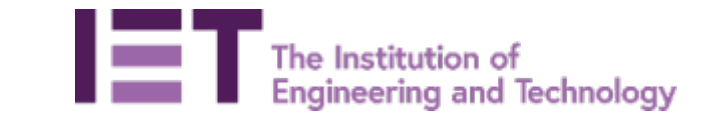

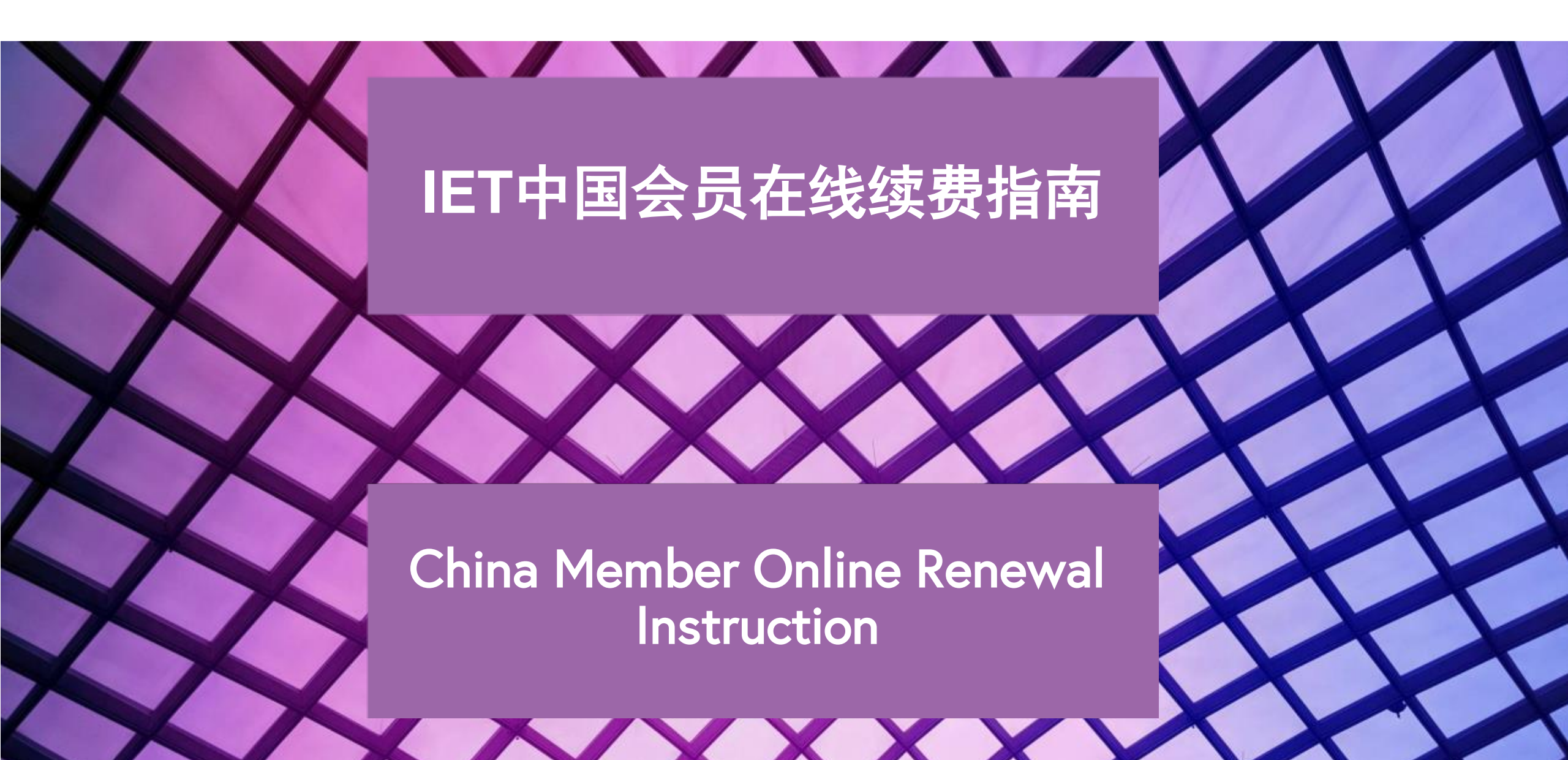

## 点击链接进入IET官网 <u>www.theiet.org</u> Click the link to enter IET main website <u>www.theiet.org</u>

| 题 (9                                                                                                    | ※ … ☆ Q 超索                                                                                                    | 三                                                                                                    | / ⊡ * @ ≡≞                                                                                                    |
|----------------------------------------------------------------------------------------------------|----------------------------------------------------------------------------------------------------|----------------------------------------------------------------------------------------------------|----------------------------------------------------------------------------------------------------|
| QlikView - AccessPo 🕲 Oracle   PeopleSoft 👩 Intranet 🕲 bus                                                    | nessinformation 🛗 IET网站 IET Membership Fees -                                                                                                    | - 1 工作上网址 🐵 铁路春户服务中心                                                                                                    | >> 日移动设备上的书签                                                                                                    |
| Search the JET                                                                                                | Search                                                                                                    | Welcome<br>Login                                                                                                    | Î                                                                                                    |
| he best online experience. Please let us know if you agree to all of these cool<br>as and how to control them | ies.                                                                                                    | Yes I agree                                                                                                    | E                                                                                                    |
| logy                                                                                                    | About us                                                                                                    | Media Hub Contact us                                                                                                    |                                                                                                    |
| Career & Learning Intelligence & Research                                                                     | Events Get Involved                                                                                                    | Impact & Society                                                                                                    | l.                                                                                                    |
| We inspire, inform and influences                                                                             | ng to<br>eer a<br>world                                                                                                    |                                                                                                    |                                                                                                    |
|                                                                                                    | QELVIEW - AccessPo Oracle   PeopleSoft Intranet Obus<br>Search the IET<br>The best online experience. Please let us know if you agree to all of these cools<br>a and how to control these<br>logy<br>Career & Learning Intelligence & Research<br>Working<br>better<br>We inspire, inform and influer<br>engineering and technology<br>we inspire, inform and influer<br>engineering and technology | Recent the Learning Intelligence & Research Events Get Involved Output of the second of the second o | Image: Image: Image |

## 点击"Login"后填写用户名和密码 Click "Login" and fill in your username and password

| 1994년 (Site) End (Ville)<br>IET IET - Institution of Engi | neeri x +                                                |                                                                                                    |                                                     |                          |                                        |           |
|-----------------------------------------------------------|----------------------------------------------------------|----------------------------------------------------------------------------------------------------|-----------------------------------------------------|--------------------------|----------------------------------------|-----------|
| ← → ♂ ☆                                                   | 🛛 🔒 https://www.theiet.org                               |                                                                                                    | 影 90% ··· ☆ Q 感激                                    | hr.                      | ****                                   | ⊡ * ® ≓   |
| IET The Institution of En                                 | IET IET英国工程技术学会 👫 MessageFocus 🧕                         | QlikView - AccessPo 🕲 Oracle   PeopleSoft 🔞 Intranet                                                     | 🕒 businessinformation 📋 IET网站 💷                     | T Membership Fees 🛅 工作上网 | ************************************** | 日移动设备上的书签 |
|                                                           | IET sites 🗸                                              | Search the JET                                                                                           | Search                                              |                          | Welcome<br>Login                       |           |
|                                                           | We use cookies to give you     Learn more about IET cool | the best online experience. Please let us know if you agree to all of the<br>iss and how to control them | ese cookies.                                        | Yes                      | l agree                                |           |
|                                                           | The Institution of Engineering and Techn                 | ology                                                                                                    |                                                     | About us Media Hub       | Contact us                             |           |
|                                                           | Membership & Registration                                | Career & Learning Intelligence & Rese                                                                    | arch Events                                         | Get Involved Impact      | & Society                              |           |
|                                                           |                                                          | Wor<br>engi                                                                                              | king to<br>neer a                                   |                          | 3                                      |           |
|                                                           |                                                          | We inspire, inform and in<br>engineering and technolo<br>engineer a bett                                 | fluence the global<br>ogy community to<br>er world. |                          | J.                                     | P         |

| 文件E 编辑E 查看W 历史G<br>• IET Log in - The IET                             | )<br>                                            |                                        |                                                  |                                       |
|-----------------------------------------------------------------------|--------------------------------------------------|----------------------------------------|--------------------------------------------------|---------------------------------------|
| $\overleftarrow{\leftarrow}$ $\rightarrow$ X $\overleftarrow{\frown}$ | https://www2.theiet.org/login/index.cfm/?or      | ginUrl=https://www.theiet.org/         | 器 ・・・ ☆ ♀ 搜索                                     | II\ ở ♥ ♥ ♥ ↓ ↗ 🗉 � © ≡ <sup>4</sup>  |
| IET The Institution of En I≣T                                         | IET英国工程技术学会  器 MessageFocus 💿 QlikView - Acces   | sPo 🜐 Oracle   PeopleSoft 🚯 Intranet 🧯 | ● businessinformation 	☐ IET网站 IET Membership Fe | ees 📄 工作上网址 🔞 铁路客户服务中心 🛛 》 🗍 移动设备上的书签 |
| IET sites                                                             | ₅ ↓                                              | Search the IET                         | Search                                           | <b>Welcome</b><br>Please log in       |
| IE1                                                                   | The Institution of<br>Engineering and Technology |                                        |                                                  |                                       |

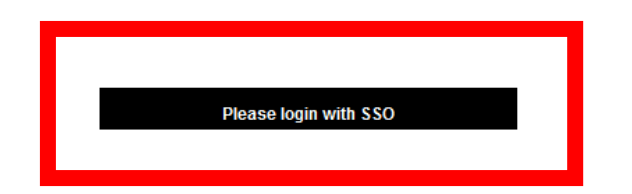

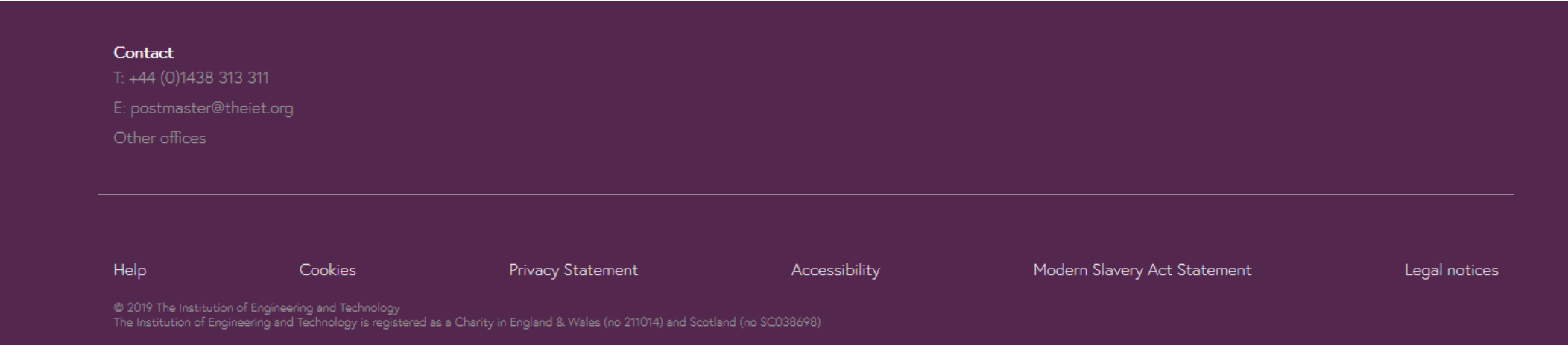

正在传输来自 www2.theiet.org 的数据...

### (\*) 如果自2019年6月19日起,您未登录过,请先迁移账户 If Not logged in since 19<sup>th</sup> June 2019, please "Migrate your account"

| 文件E 編辑E 查看─ 万史S 书签B 工具T 帮助(E)<br>IET single sign on × +                                                                                                    |                                                                                                    |
|----------------------------------------------------------------------------------------------------|----------------------------------------------------------------------------------------------------|
| ← → C 企 ● https://ietsso.b2clogin.com/ietsso.onmicrosoft.com/B2C_1A_RPNonMemberSig IET The Institution of En I≡T IET英国工程技术学会 See MessageFocus @ QlikView - AccessPo ⊕ Oracle   PeopleSoft । □ IET | nUpSignInV 器 ••• ☆ Q 搜索 III ※ ● 第 口 》 III ⑤ S I III 》 ● 第 口 》 III ⑤ S I III 》 ● 第 口 》 III ◎ Kinanet ● businessinformation □ IET网站 IIIT Membership Fees □ 工作上网址 ◎ Kinanet 》 III 移动设备上的书述 |
| IET sites 🔸                                                                                                    |                                                                                                    |
| The Institution of<br>Engineering and Technology                                                                                                    | Single sign-on help and FAQs Contact us                                                                                                    |
| Not logged in since 19th June 2019?                                                                                                    | Register                                                                                                    |
| To continue logging in with your existing password, you'll need to migrate your account to our new single sign-on (SSO) system, by following a few simple steps.                                  | Are you already a member of The IET?<br>Register as a member for discounts and member-only services. You will need to know<br>your membership number.                                   |
| If you are an IET Member and would prefer to log in using Google or Facebook instead of a password, click on 'Register as a member'.                                                              | Register as a member<br>Not a member?                                                                                                    |
| Please log in - email address                                                                                                    | You can register a login account to buy IET products or services and to participate in our online communities.                                                                          |
| Please log in - email address                                                                                                    | Register as a non-member                                                                                                    |
| Forgot your password?<br>Password                                                                                                    | If you are not an IET member and would prefer to log in using Google or Facebook instead of a password, please use the buttons on the left.                                             |
|                                                                                                    |                                                                                                    |

Log in

Please go to www.theiet.org and press the login button at the top of the page, scroll down the page and to the right of the green box, you will see Register as a Member.

Press this and enter in your membership number, surname and date of birth, press next.

请到IET官网www.theiet.org

在网页最右上角,点击Login的按钮,向下滚动页面,在绿色框的邮编,您将看到"Register as a Member" 点击这个按钮,并输入您的IET会员号,生日,点击"Next"按钮。

Then it will ask you to email sign up, click on this and enter email address of your choice. 随后系统会要求您注册电子邮件,点击这个按钮,然后输入您的邮箱信息。

Send the verification code to your email address, retrieve the code and type (please do not copy and paste) this in the verification box and press verify 系统将把验证码发送到您注册电子邮箱中,请您查看验证码并输入(请注意不要复制和粘贴),然后点击"verify"按钮

Enter a new password and confirm the password and press next 输入新的密码,并确认密码,然后点击"Next"按钮

Then it will ask for a phone number which at the bottom you can skip this and then it will say registration complete. 此后系统会向您询问一个电话号码,在页面底部您可以跳过这个步骤,完成注册。

### 如果已经迁移Migrate账户,请继续登录 If HAS "Migrate your account", please continue to Log in

| 文性D 編辑D 音者M 历史(S 书签B 工具T 帮助任)<br>IET single sign on × +<br>← → C 命 ① ▲ https://ietsso.b2clogin.com/ietsso.onmicrosoft.com/B2C_1A_RPNonMemberSig<br>IET The Institution of En I=T IET英国工程技术学会 第 MessageFocus @ QlikView - AccessPo ④ Oracle   PeopleSoft                                                                                                    | gnUpSignInV 鬷 ···· ☆ ② 搜索 III                                                                                                    |
|----------------------------------------------------------------------------------------------------|----------------------------------------------------------------------------------------------------|
| IET sites                                                                                                    | Single sign-on help and FAQs Contact us                                                                                                    |
| Not logged in since 19th June 2019?<br>To continue logging in with your existing password, you'll need to migrate your<br>account to our new single sign-on (SSO) system, by following a few simple steps.<br>Migrate your account<br>If you are an IET Member and would prefer to log in using Google or Facebook<br>instead of a password, click on 'Register as a member'. | Register Are you already a member of The IET? Register as a member for discounts and member-only services. You will need to know your membership number. Register as a member Not a member?                                                                                                    |
| Please log in - email address<br>Please log in - email address<br>Password<br>Forgot your password?<br>Password                                                                                                    | You can register a login account to buy IET products or services and to participate in<br>our online communities.<br><b>Register as a non-member</b><br>If you are not an IET member and would prefer to log in using Google or Facebook<br>instead of a password, please use the buttons on the left. |

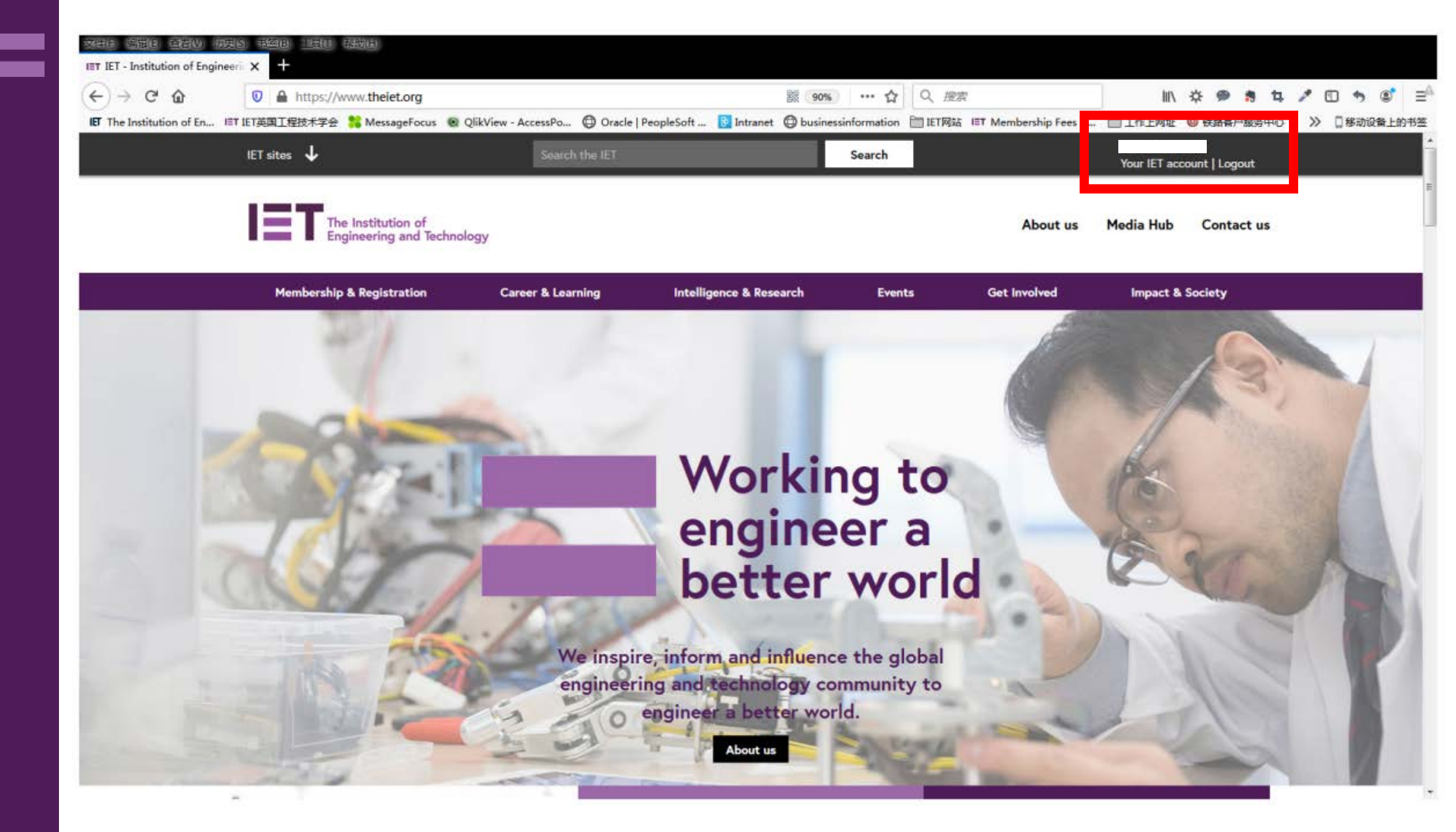

# 点击"MyAccount"

# Click "MyAccount"

| 文件E 编辑E 查看W 》<br>• MyIET - IET Org | がたいまた。<br>大学校会社員で<br>大学社          | 帮助(日)                                                                                                    |                                                        |               |                                                                             |                                                                                                    |                                                                                                    |              |                            |        |        |
|------------------------------------|-----------------------------------|----------------------------------------------------------------------------------------------------|--------------------------------------------------------|---------------|-----------------------------------------------------------------------------|----------------------------------------------------------------------------------------------------|----------------------------------------------------------------------------------------------------|--------------|----------------------------|--------|--------|
| × $$                               | 🛛 🔒 https://w                     | ww2. <b>theiet.org</b> /my/index.cfm?p=                                                                                                    | home                                                   |               | 88 E                                                                        | ··· ☆ Q 搜索                                                                                                    |                                                                                                    | \ ·}         | ¢ 🗭 🋪 🖪                    | 1 5    | , © ≡  |
| IET The Institution of En          | IET IET英国工程技术学会                   | 器 MessageFocus 🛛 🧕 QlikView - Acc                                                                                                    | cessPo 🜐 Oracle   PeopleSo                             | ft 📴 Intrane  | t 🖨 businessinf                                                             | ormation 📄 IET网站 🛙                                                                                              | ≡T Membership Fees                                                                                                | 🗎 工作上网址 🧯    | 3 铁路客户服务中心                 | 泌 🗍 移动 | 设备上的书签 |
| IET s                              | ites 🗸                            |                                                                                                    | Search the IET                                         |               |                                                                             | Search                                                                                                    |                                                                                                    |              | <b>Your acco</b><br>Logout | unt    |        |
| IE                                 | The Institution<br>Engineering ar | of<br>Id Technology                                                                                                    |                                                        |               |                                                                             |                                                                                                    |                                                                                                    |              |                            |        |        |
|                                    |                                   | МуІЕТ                                                                                                    | MyInterests                                            | Commur        | nities                                                                      | MyDetails                                                                                                    | MyAccoun                                                                                                    | t            |                            |        | 1      |
|                                    |                                   | MyIET is where you can ma<br>• Communication pre<br>• Email subscriptions<br>• Local Network mem<br>• Personal and emplo<br>• Addresses<br>• Membership option<br>• Password reset | nage:<br>iferences<br>ibership<br>oyment details<br>is |               | Update<br>In line with cl<br>MyIET occour<br>Preferences.<br>by selecting y | anges to data protection<br>to users to regularly upda<br>Let us know the IET comr<br>your preferred options or | nications<br>n law, we're encouraging a<br>ate their communication<br>munications you want to rec<br>n this page. | all<br>:eive |                            |        |        |
|                                    |                                   | IET Notifications                                                                                                    |                                                        |               | Links                                                                       |                                                                                                    |                                                                                                    |              |                            |        |        |
|                                    |                                   | Your membership has laps<br>If you wish to re-join please contact<br>765678, or contact us using the onl                                                                           | sed.<br>Membership Services on +44 (0)<br>line form.   | 1438          | Groups y<br>RPS System                                                      | ou belong to                                                                                                    |                                                                                                    |              |                            |        |        |
|                                    |                                   | EngC applied for CEng                                                                                                    |                                                        |               |                                                                             |                                                                                                    |                                                                                                    |              |                            |        |        |
|                                    |                                   | EngC application status<br>You will be contacted by Engineeri<br>can take 4-6 weeks                                                                                                | ng Council with full registration d                    | letails. This |                                                                             |                                                                                                    |                                                                                                    |              |                            |        |        |
| 正在连接 www.google-analy              | tics.com                          | Data protection                                                                                                    |                                                        |               |                                                                             |                                                                                                    |                                                                                                    |              |                            |        |        |

## 找到您的账单,点击"Pay now" Find out your Order, click "Pay now"

|                                                                       | J                                       |                                                                         | 1                                                                               | J                   |                                                 |                                                                                                    |                                                      |                 |                     |             |     |
|-----------------------------------------------------------------------|-----------------------------------------|-------------------------------------------------------------------------|---------------------------------------------------------------------------------|---------------------|-------------------------------------------------|----------------------------------------------------------------------------------------------------|------------------------------------------------------|-----------------|---------------------|-------------|-----|
| 文件E 编辑E 查看W 历<br>• MyIET - IET Org                                    | 史S 11 1 1 1 1 1 1 1 1 1 1 1 1 1 1 1 1 1 | tH)                                                                     |                                                                                 |                     |                                                 |                                                                                                    |                                                      |                 |                     |             |     |
| $\overleftarrow{\leftarrow}$ $\rightarrow$ X $\overleftarrow{\frown}$ | ☑ ▲ https://www                         | v2. <b>theiet.org</b> /my/inde                                          | x.cfm?p=myAccount                                                               |                     | B.C.                                            | ••• ☆ Q 搜索                                                                                                    |                                                      | lıı\ ⊀          | ፥ 🗭 藭 筑             | 1 5 3       | ≡≜  |
| IFT The Institution of En                                             | IET IET英国工程技术学会 🤰                       | MessageFocus 💿 Qli                                                      | kView - AccessPo 🜐 Oracle                                                       | PeopleSoft 🚦 Intran | et 🕀 businessi                                  | information 🛅 IET网站 🖃                                                                                            | r Membership Fees                                    | 🗎 工作上网址 🔞       | 铁路客户服务中心            | >> 🛛 移动设备上的 | 的书签 |
| IET si                                                                | tes 🗸                                   |                                                                         | Search the IET                                                                  |                     |                                                 | Search                                                                                                    |                                                      |                 | Your acco<br>Logout | unt         | Î   |
| IE                                                                    | The Institution of<br>Engineering and   | :<br>Technology<br>MyIET                                                | MyInterests                                                                     | Commu               | unities                                         | MyDetails                                                                                                    | МуАссои                                              | Int             |                     |             |     |
|                                                                       |                                         | WyAcco<br>Use this page to r<br>• Membersh<br>• Web shop<br>• Donations | Dunt<br>nanage:<br>ip subscriptions<br>purchases<br>made to IET Connect - The 1 | IET Benevolent Fund | Abou<br>This is whe<br>subscriptio<br>Connect – | <b>It this page</b><br>re you will find your purchas<br>ns, purchases of IET product<br>The IET Benevolent Fund. | e history; including men<br>s or donations made to l | nbership<br>IET |                     |             | E.  |
|                                                                       |                                         | Membership We                                                           | b shop purchases IET Conne                                                      | ect & Gift Aid      |                                                 |                                                                                                    |                                                      |                 |                     |             |     |
|                                                                       |                                         | Membersh                                                                | ip                                                                              |                     |                                                 |                                                                                                    |                                                      |                 |                     |             |     |

Here you will find all of your recent membership subscriptions and payments made to The IET.

| Date        | Order number | Order Summary           | Amount / currency | Payment / status |
|-------------|--------------|-------------------------|-------------------|------------------|
| 01 May 2019 | IEO02529836  | Membership subscription | '198.64 USD'      | Paynow           |
| 01 May 2018 | IEO02423810  | Membership subscription | '194.64 USD'      | Download receipt |

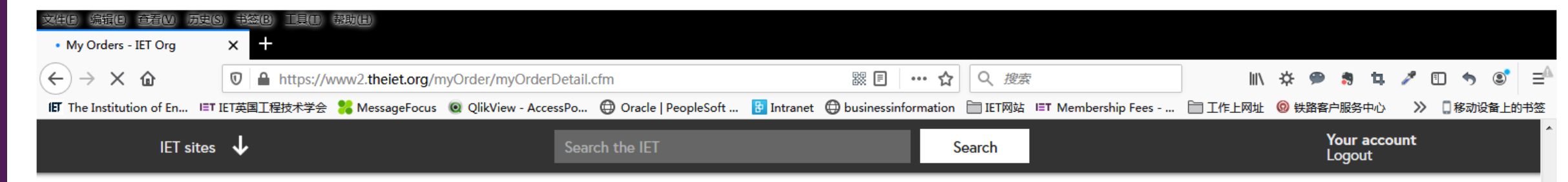

#### Order Details

| Deng _            | Order Date: 1-May-2019 |
|-------------------|------------------------|
| Reference Number: | Order Due: 8-Mar-2019  |
|                   | Order Ref: IE002529836 |

#### **Billing Address**

Tianjin 301712 China

#### **Order Lines**

| Description                        | Price (USD) |
|------------------------------------|-------------|
| IET Membership Subscription        | 174.00      |
| Fees for Professional Registration | 24.64       |

Total Due: 198.64 (USD)

Click here to return to the MyIET membership orders page

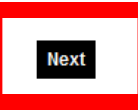

Ŧ

In the event of a problem please contact customer services on +44 (0)1438 765678 our opening hours are 08:00 - 18:00 Monday To Friday Alternatively please complete our online enquiry form

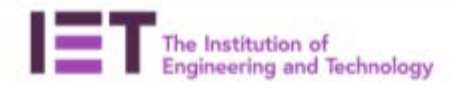

| Personal details                        |                               |                          |                 |
|-----------------------------------------|-------------------------------|--------------------------|-----------------|
| Name:                                   |                               |                          |                 |
| Email Address:                          |                               |                          |                 |
| Telephone Home:<br>Mobile:<br>Business: |                               |                          |                 |
| Campus:                                 |                               |                          |                 |
| Update                                  |                               |                          |                 |
| Address details                         |                               |                          |                 |
| lome address                            | Work address                  |                          |                 |
| orrespondence Address                   | Set as Correspondence address |                          |                 |
| 01712                                   |                               | Update                   | 065000<br>China |
| nina.                                   | 065000                        | New Address              | Update          |
| Update                                  | China<br>Update               | Employment details       |                 |
| New Address                             |                               | Employer:1               |                 |
|                                         |                               | Department:              |                 |
|                                         |                               | Work Email:              |                 |
|                                         |                               | Employment Start Date: 1 |                 |
|                                         |                               | Update                   |                 |

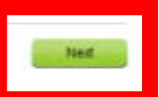

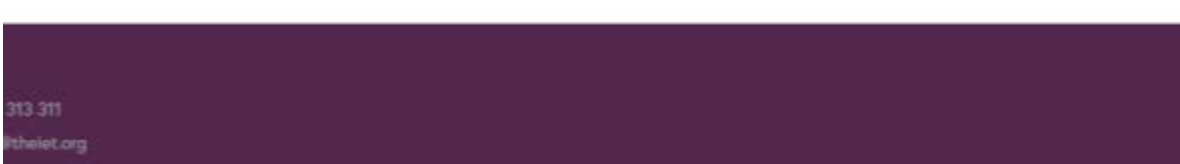

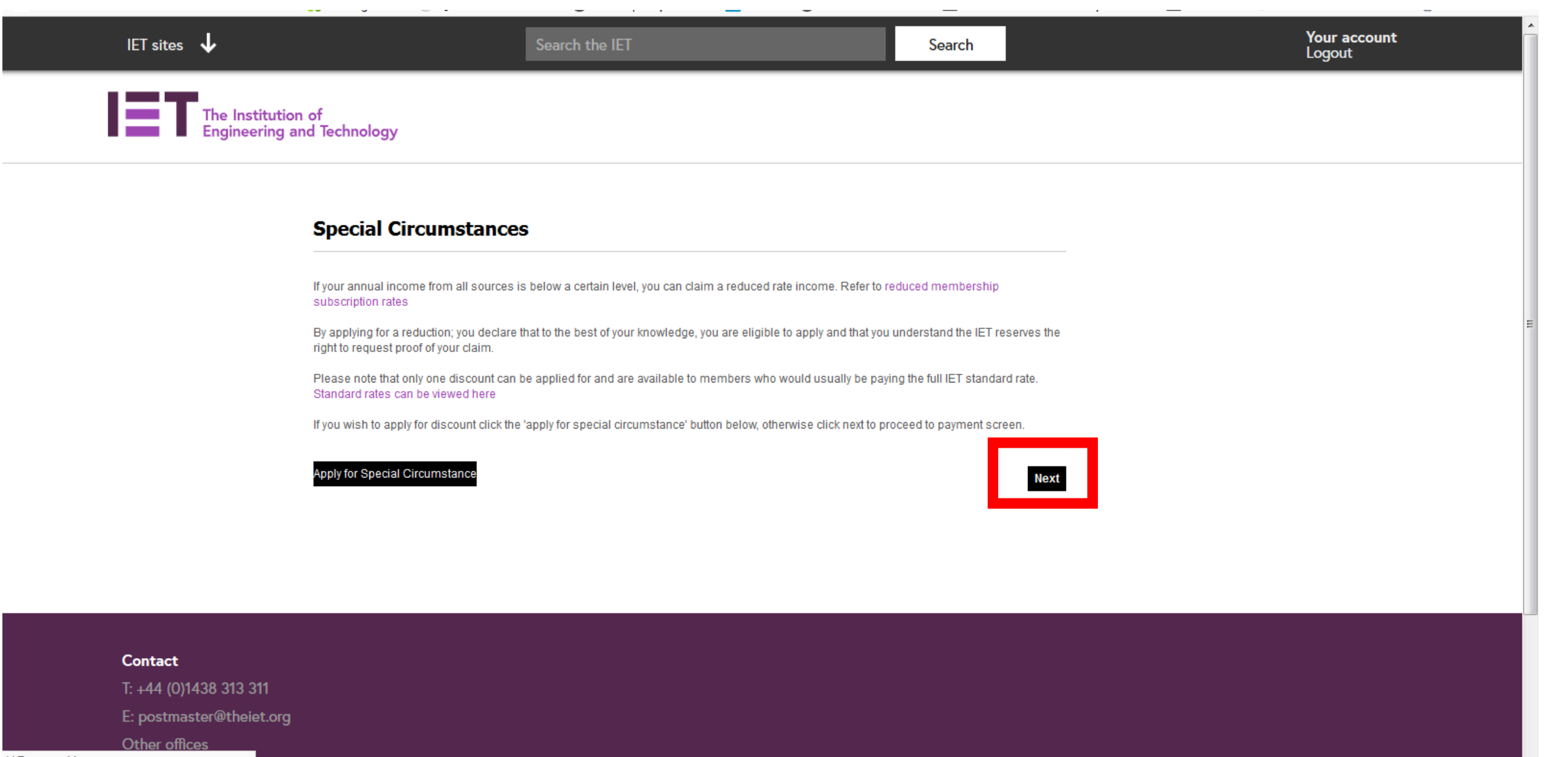

读取 p.typekit.net

### 支付宝用户请点击"支付宝(Alipay)" AliPay user please click "支付宝(Alipay)"

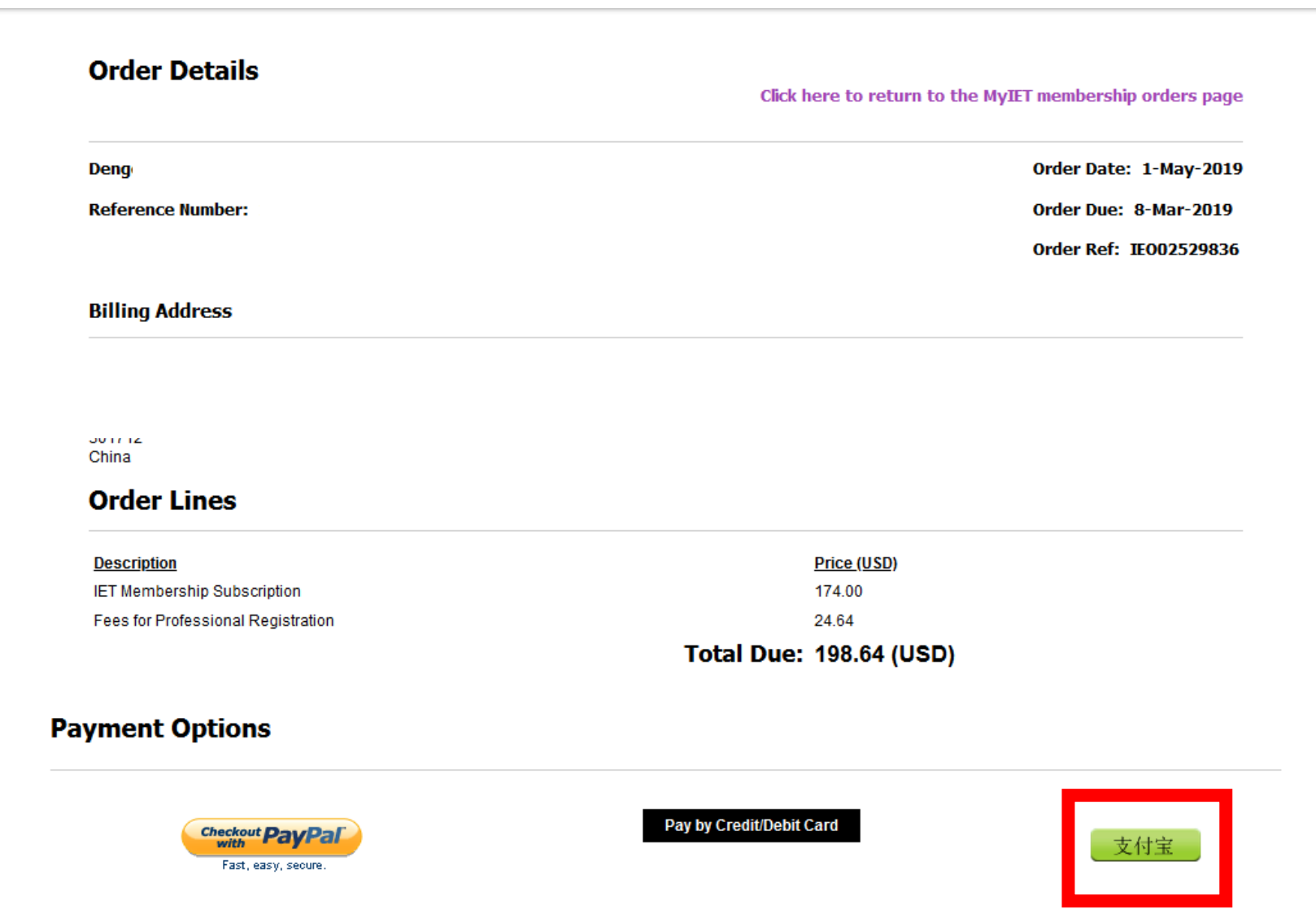

In the event of a problem please contact customer services on +44 (0)1438 765678 our opening hours are 08:00 - 18:00 Monday To Friday

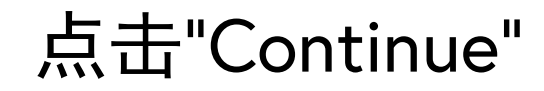

### Click "Continue"

| Home myOrder | Membership<br>Join, professional<br>registration & career<br>development<br>Alipay | Resources<br>Library, Inspec,<br>bookshop, journals,<br>standards & factfiles | Get Involved<br>Communities, sectors,<br>volunteers &<br>discussion forums | Events<br>Conferences,<br>seminars, courses,<br>lectures & visits | Policy & Media<br>Thought leadership,<br>media centre & public<br>affairs |
|--------------|------------------------------------------------------------------------------------|-------------------------------------------------------------------------------|----------------------------------------------------------------------------|-------------------------------------------------------------------|---------------------------------------------------------------------------|
|              | Secure P                                                                           | ayment                                                                        |                                                                            |                                                                   |                                                                           |
|              | To complete you                                                                    | r order you will need to pay:                                                 |                                                                            |                                                                   |                                                                           |
|              | 198.64 USD                                                                         | Continue' button you are com                                                  | mitting to make an online pa                                               | vment by Credit or Debit ca                                       | ard and you will be transferre                                            |
|              | to AliPay, our se                                                                  | cure payment provider.<br>submitted your card details                         | please wait while we process                                               | your transaction. Do not h                                        | it your browser back button                                               |
|              | When you have<br>or press the 'Co                                                  | ntinue' button more than one                                                  | ce.                                                                        |                                                                   |                                                                           |
|              | When you have<br>or press the 'Co                                                  | ntinue' button more than one<br>Back To Order                                 | ce.                                                                        | Continue                                                          |                                                                           |

### 您可以使用手机扫码支付,或点击"登录账户付款"进行付款 You can scan QR Code by your phone, or click "登录账户付款"to pay

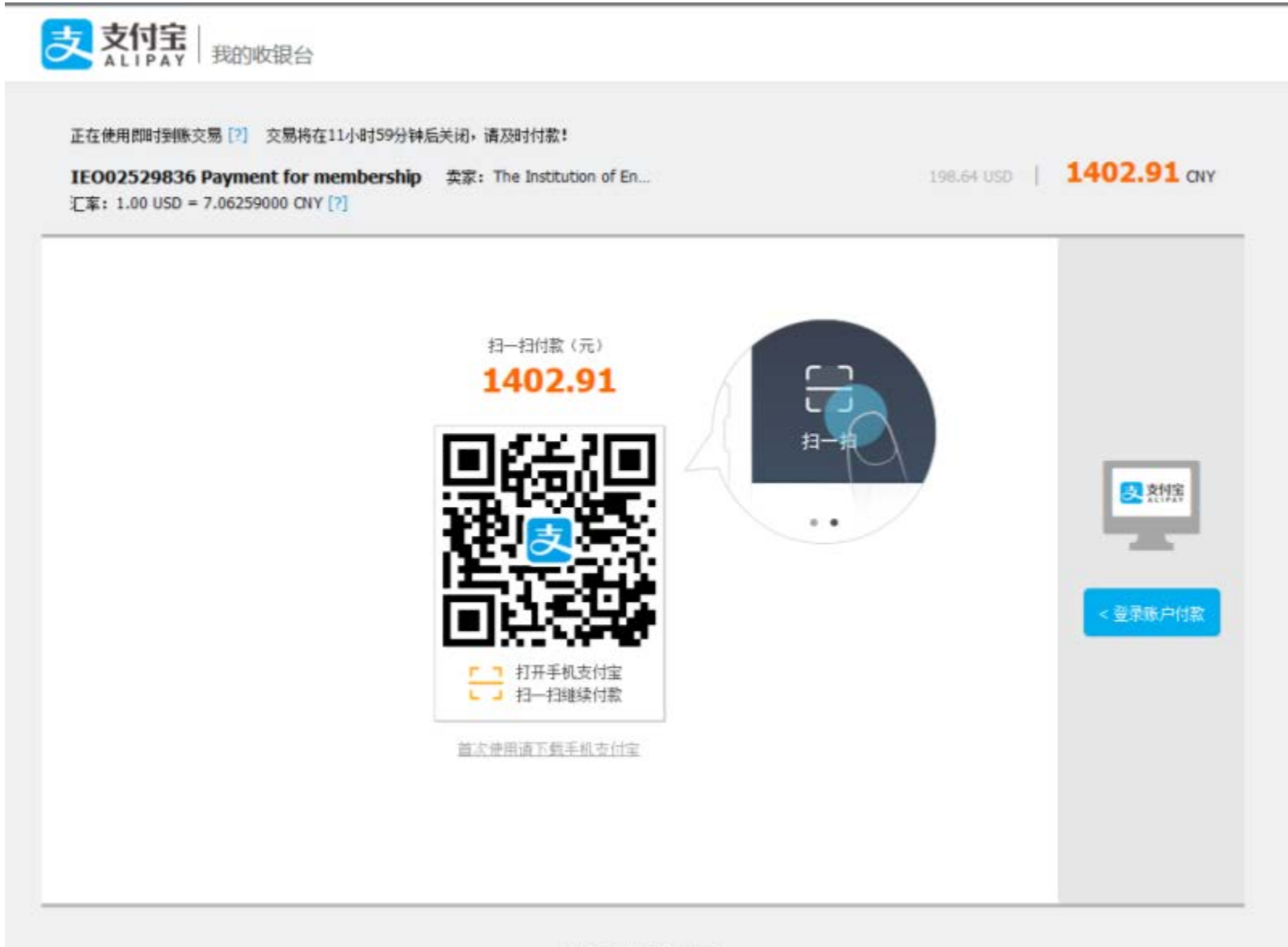

ICP证: 沪82-20150087

### 如果选择"登录账户付款"后,输入支付宝账户名和支付密码,点击"下一步" Click "登录账户付款" Fill in your username and password, click "下一步"

输入支付宝支付密码,点击"确认付款" Fill in AliPay password, click "确认付款"

### 刚刚付款结束后,系统会显示账单是"In Progress"状态 The system will show "In Progress" statue after you pay

| 文件E         編編E         查看W         历史S         书签B         工具(           MVIET - IET Org         メ         +                                                             | 1) 帮助(11)                               |                                |                            |                |                     |                      |               |  |
|----------------------------------------------------------------------------------------------------|-----------------------------------------|--------------------------------|----------------------------|----------------|---------------------|----------------------|---------------|--|
| $(\leftarrow) \rightarrow \times \textcircled{1}$                                                                                                    | //www2. <b>theiet.org</b> /my/index.cfm | ?p=myAccount                   |                            | 器 ••• ☆ ♀ 搜索   |                     | III 🔅 🗭 🎝 🖬          | ∥ 🗊 🍨 🛢       |  |
| IET The Institution of En I≡T IET英国工程技术学                                                                                                    | 会 器 MessageFocus 💿 QlikView             | AccessPo 💮 Oracle   PeopleS    | oft 📴 Intranet   🖨 busines | sinformation   | T Membership Fees 🗎 | ]] 工作上网址 🔞 铁路客户服务中心  | >> 🗋 移动设备上的书签 |  |
| IET sites 🛛 🕹                                                                                                    |                                         | Search the IET                 |                            | Search         |                     | Your accou<br>Logout | unt           |  |
|                                                                                                    | MyIET                                   | MyInterests                    | Communities                | MyDetails      | MyAccount           |                      |               |  |
| MyAccountUse this page to manage:• Membership subscriptions• Web shop purchases• Donations made to IET Connect - The IET Benevolent FundConnect - The IET Benevolent Fund |                                         |                                |                            |                |                     |                      | E             |  |
|                                                                                                    | Membership Web shop                     | purchases IET Connect & Gift A | id                         |                |                     |                      |               |  |
|                                                                                                    | Membership                              |                                |                            |                |                     |                      |               |  |
| Here you will find all of your recent membership subscriptions and payments made to The IET.                                                                              |                                         |                                |                            |                |                     |                      |               |  |
|                                                                                                    | Date Order                              | number Order Sumr              | nary Amount/cu             | irrency Paymer | nt / status         |                      |               |  |
|                                                                                                    | 01 May 2019 IEO0252                     | 9836 Membership subs           | aription '198.64 USD'      | In progress    | 5                   |                      |               |  |
|                                                                                                    | 01 May 2018 IEO0242                     | 3810 Membership subs           | aription '194.64 USD'      | Downl          | load receipt        |                      |               |  |
|                                                                                                    |                                         |                                |                            |                |                     |                      |               |  |

Contact T. . 4.4 (0)1429 212 21 正在传输来自 stats.matraxis.net 的数据...

### 请稍微等待几分钟,然后刷新网页。将显示账单付款成功,并可以下 载发票

Please wait few minutes, refresh the page, the order will be successfully processed, and you could Download Receipt

| The Institution of<br>Engineering and Te | echnology                                                                                                    |                    |                         |           |                                                                                              |                                                                       |                                                    |        |  |
|------------------------------------------|----------------------------------------------------------------------------------------------------|--------------------|-------------------------|-----------|----------------------------------------------------------------------------------------------|-----------------------------------------------------------------------|----------------------------------------------------|--------|--|
|                                          | MyIET                                                                                                    | Myl                | Interests               | Communiti | es M                                                                                         | yDetails                                                              | MyAccount                                          |        |  |
|                                          | <b>MyAccount</b><br>Use this page to manage:<br>• Membership subscriptions<br>• Web shop purchases<br>• Donations made to IET Connect - The IET Benevolent Fund |                    |                         | t Fund    | About this<br>This is where you will fi<br>subscriptions, purchase<br>Connect – The IET Bene | page<br>nd your purchase hi<br>es of IET products or<br>evolent Fund. | istory; including membe<br>r donations made to IET | ership |  |
|                                          | Membership                                                                                                    | Web shop purchases | IET Connect & Gift Aid  |           |                                                                                              |                                                                       |                                                    |        |  |
|                                          | Membership                                                                                                    |                    |                         |           |                                                                                              |                                                                       |                                                    |        |  |
|                                          | Here you will find all of your recent membership subscriptions and payments made to The IET.                                                                    |                    |                         |           |                                                                                              |                                                                       |                                                    |        |  |
|                                          | Date                                                                                                    | Order number       | Order Summary           | Am        | ount / currency                                                                              | Payment /                                                             | / status                                           |        |  |
|                                          | 01 May 2019                                                                                                    | IEO02529836        | Membership subscription | '198      | .64 USD'                                                                                     | Download                                                              | d receipt                                          |        |  |
|                                          | 01 May 2018                                                                                                    | IEO02423810        | Membership subscription | '194      | .64 USD'                                                                                     | Download                                                              | d receipt                                          |        |  |

### 您可以在MyAccount下载发票,找到相关账单,点击"Download receipt" You could "Download receipt "of the order in MyAccount

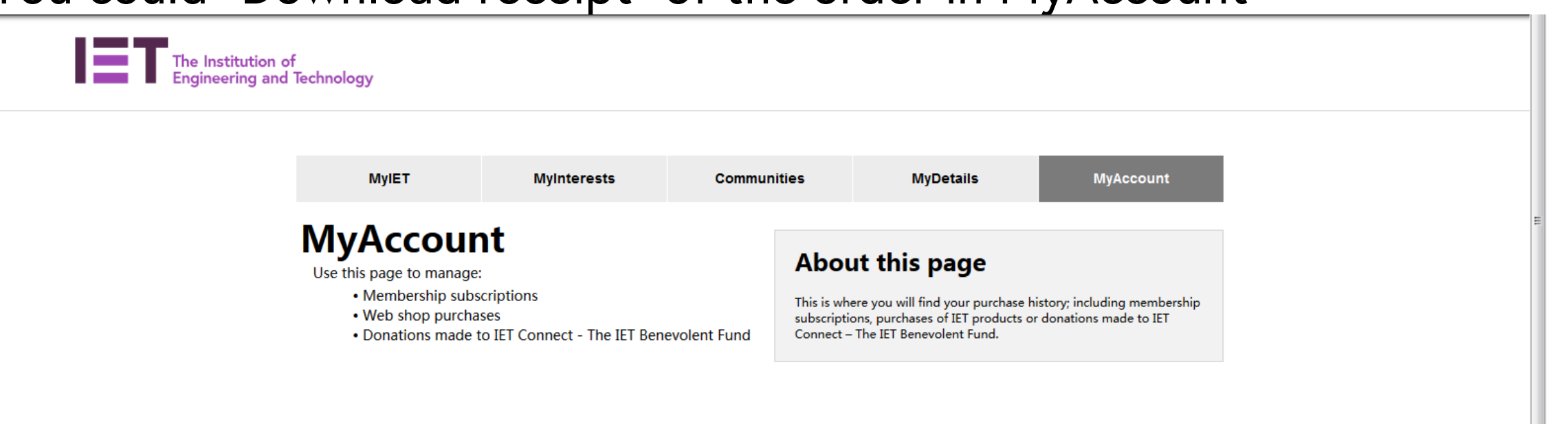

| Membership                                                                                                 | Web shop purchases | IET Connect & Gift Aid  |                   |                  |  |  |  |
|----------------------------------------------------------------------------------------------------|--------------------|-------------------------|-------------------|------------------|--|--|--|
| Membership<br>Here you will find all of your recent membership subscriptions and payments made to The IET. |                    |                         |                   |                  |  |  |  |
| Date                                                                                                    | Order number       | Order Summary           | Amount / currency | Downent / statue |  |  |  |
| 01 May 2019                                                                                                | IEO02529836        | Membership subscription | '198.64 USD'      | Download receipt |  |  |  |
| 01 May 2018                                                                                                | IEO02423810        | Membership subscription | '194.64 USD'      | Download receipt |  |  |  |

| IET sites 🔸                                                                        | Search the IET                           | Search                                                                                                    |
|------------------------------------------------------------------------------------|------------------------------------------|----------------------------------------------------------------------------------------------------|
| <b>IET</b> The Institution of<br>Engineering and Technolog<br><b>My</b><br>Use thi | 正在打开 RECEIPT_M_1100594287.pdf<br>您选择了打开: | MyDetails MyAccount                                                                                                    |
| :                                                                                  | · · · · · · · · · · · · · · · · · · ·    | his is where you will find your purchase history; including membership<br>bscriptions, purchases of IET products or donations made to IET<br>onnect – The IET Benevolent Fund. |

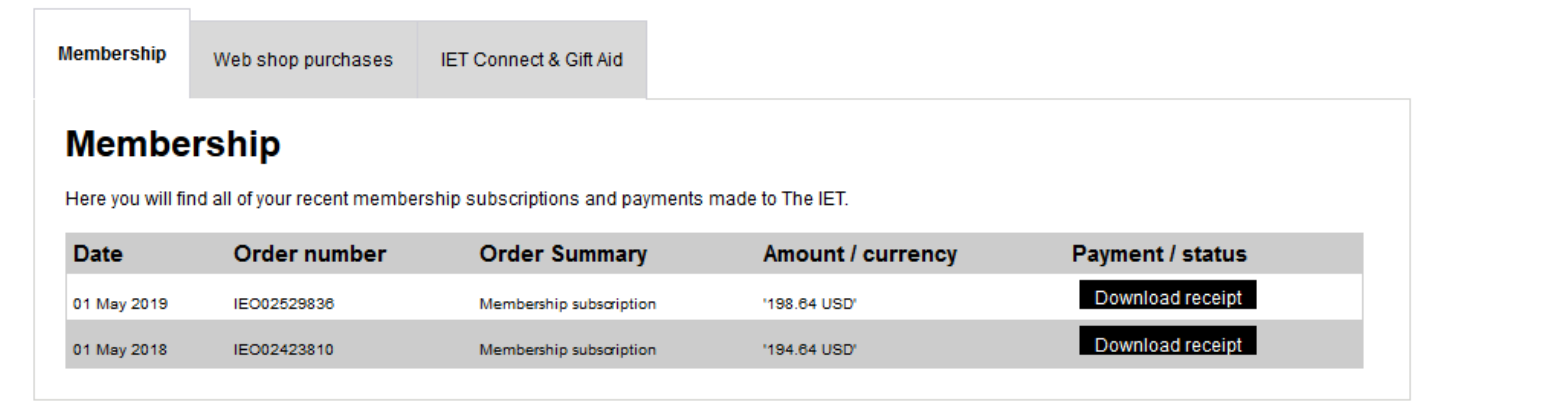

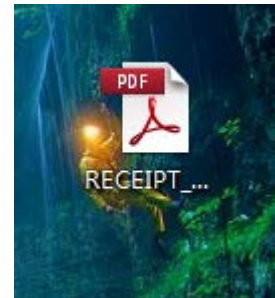